Februar 2019

# Quickline ID Shop App (Version für Shops)

Schritt für Schritt Anleitung

Christian Frei, PM Mobile

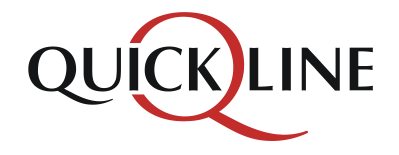

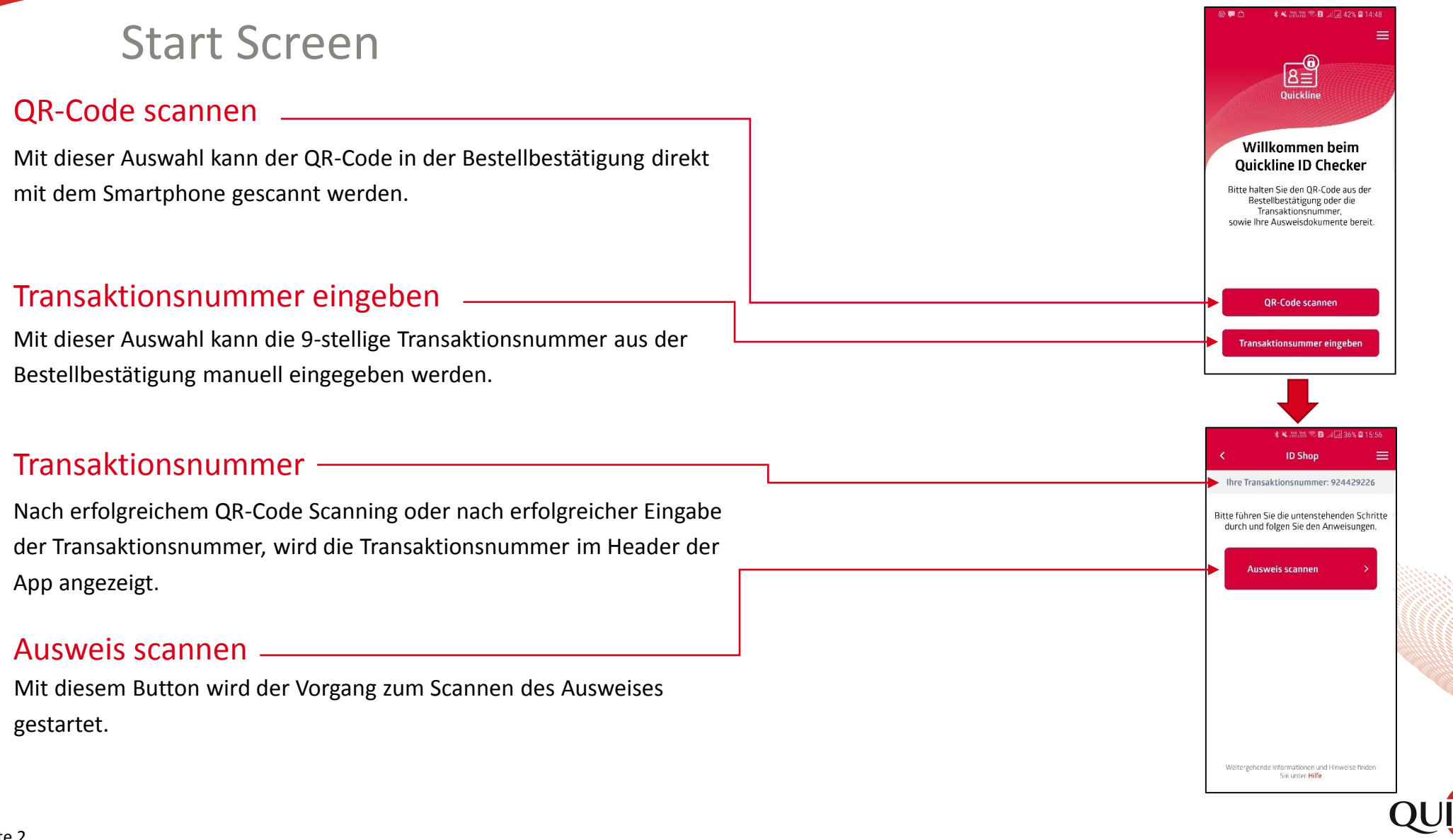

#### Ausweis scannen Schweizer Bürger ⊀ 🔌 LY LY 😨 🗟 💵 💷 35% 🛢 16:10 1 💌 ID Shop < Ausweis scannen Ihre Transaktionsnummer: 924429226 Auf diesem Screen werden die für diese Nationalität zugelassenen Ausweise Ausweis scannen angezeigt. Für Schweizer Bürger sind dies: Bitte halten Sie folgende Ausweisdokumente bereit: - Schweizer Identitätskarte Schweizer Identitätskarte oder 8= Schweizer Pass Hinweis: Je nach Ausweistvo müssen Sie mehrere Seiten scannen. Legen Sie das Dokument auf einen festen und einfarbigen Hintergrund. Achten Sie auf eine gute Beleuchtung des Dokuments. Scannvorgang starten Liegen die benötigten Ausweise bereit, kann der Scannvorgang gestartet Scanvorgang starten werden. Achten Sie darauf, die Ausweise wenn möglich immer auf einem Weitergehende Informationen und Hinweise finden einfarbigen Hintergrund zu platzieren. Sie unter Hilfe

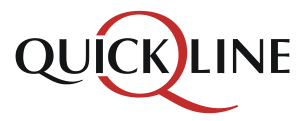

- Schweizer Pass

172 cm

### Scannvorgang Schweizer Bürger

#### Schweizer Identitätskarte

Bei der Schweizer Identitätskarte müssen immer beide Seiten gescannt werden. Quickline empfiehlt die beiden Seiten in der folgenden Reihenfolge zu scannen:

- 1. Rückseite (Seite ohne Foto)
- 2. Vorderseite (Seite mit Foto)

- Zum Scannen der Schweizer Identitätskarte muss das Handy immer im Querformat verwendet werden.
- Die Identitätskarte soll möglichst nahe innerhalb des markierten Bereichs platziert werden.

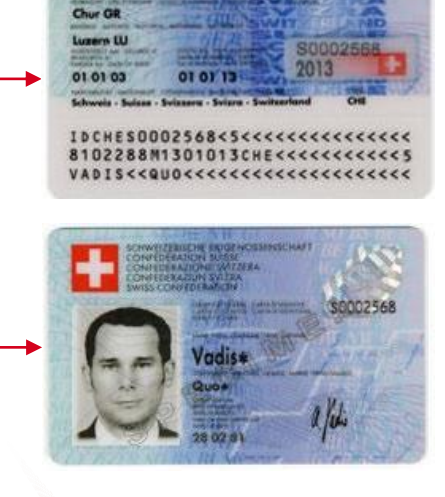

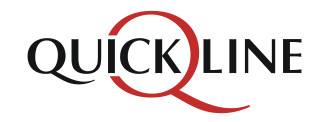

## i

### Scannvorgang Schweizer Bürger

#### **Schweizer Spass**

Beim Schweizer Pass muss nur die Fotoseite gescannt werden

- Zum Scannen des Schweizer Pass muss das Handy immer im ٠ Querformat verwendet werden.
- Der Pass soll möglichst nahe innerhalb des markierten Bereichs ٠ platziert werden.

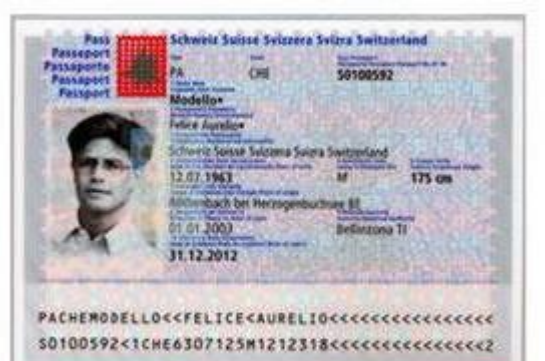

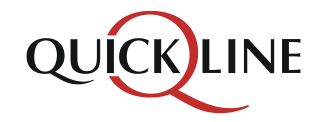

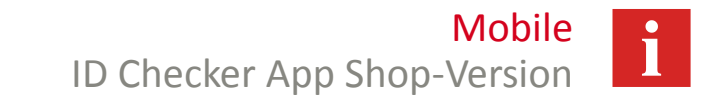

### Ausweis scannen Ausländer

#### Ausweis scannen

Auf diesem Screen werden die für Ausländer zugelassenen Ausweise angezeigt:

- Ausländerausweis Kreditkartenformat
- Ausländerausweis Papier

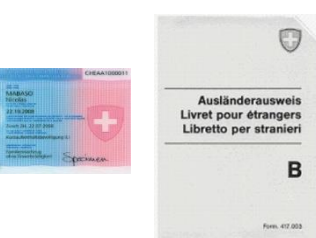

Wird ein Papier Ausländerausweis gescannt, muss in einem zweiten Schritt noch der Reisepass oder die Europäische ID des Kunden gescannt werden.

#### Scannvorgang starten

Liegen die benötigten Ausweise bereit, kann der Scannvorgang gestartet – werden. Achten Sie darauf, die Ausweise wenn möglich immer auf einem einfarbigen Hintergrund zu platzieren.

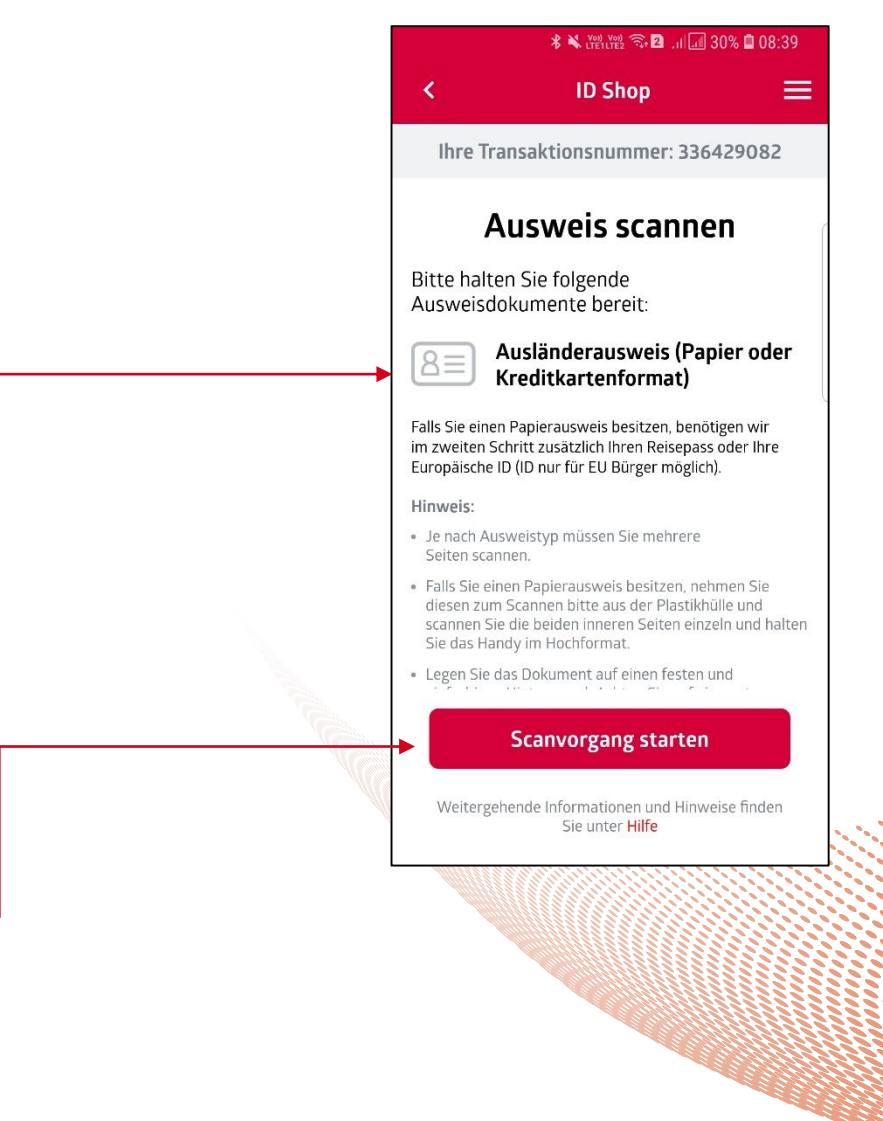

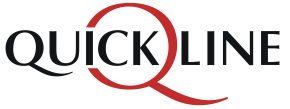

### Scannvorgang Ausländer

#### Ausländerausweis (Kreditkartenformat)

Beim Ausländerausweis im Kreditkartenformat müssen immer beide Seiten gescannt werden. Quickline empfiehlt die beiden Seiten in der folgenden Reihenfolge zu scannen:

- Rückseite (Seite ohne Foto) 1.
- Vorderseite (Seite mit Foto) 2.

- Zum Scannen des Ausländerausweises im Kreditkartenformat muss ٠ das Handy immer im Querformat verwendet werden.
- Der Ausländerausweis soll möglichst nahe innerhalb des markierten ٠ Bereichs platziert werden.

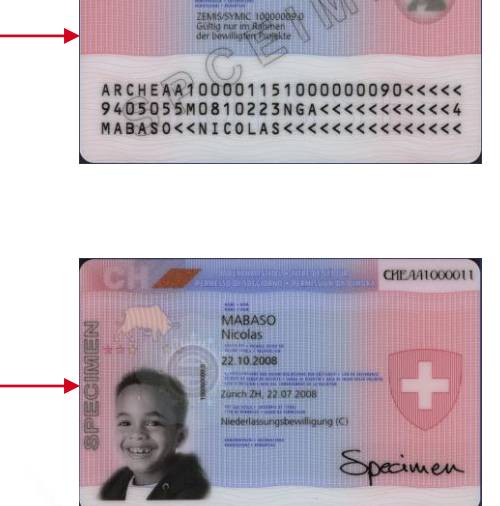

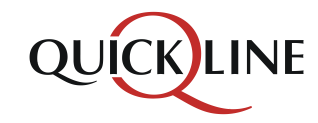

#### Mobile ID Checker App Shop-Version

### Scannvorgang Ausländer

### Ausländerausweis Papier (Schritt 1)

Beim Ausländerausweis in Papierform müssen immer die beiden inneren Seiten gescannt werden. Die Seiten müssen hierzu aus dem Plastiketui herausgenommen werden. Quickline empfiehlt die beiden Seiten in der folgenden Reihenfolge zu scannen:

- Seite ohne Foto 1.
- Seite mit Foto 2.

- Zum Scannen des Ausländerausweises in Papierform muss das ٠ Handy immer im Hochformat verwendet werden.
- Der Ausländerausweis soll möglichst nahe innerhalb des markierten ٠ Bereichs platziert werden.

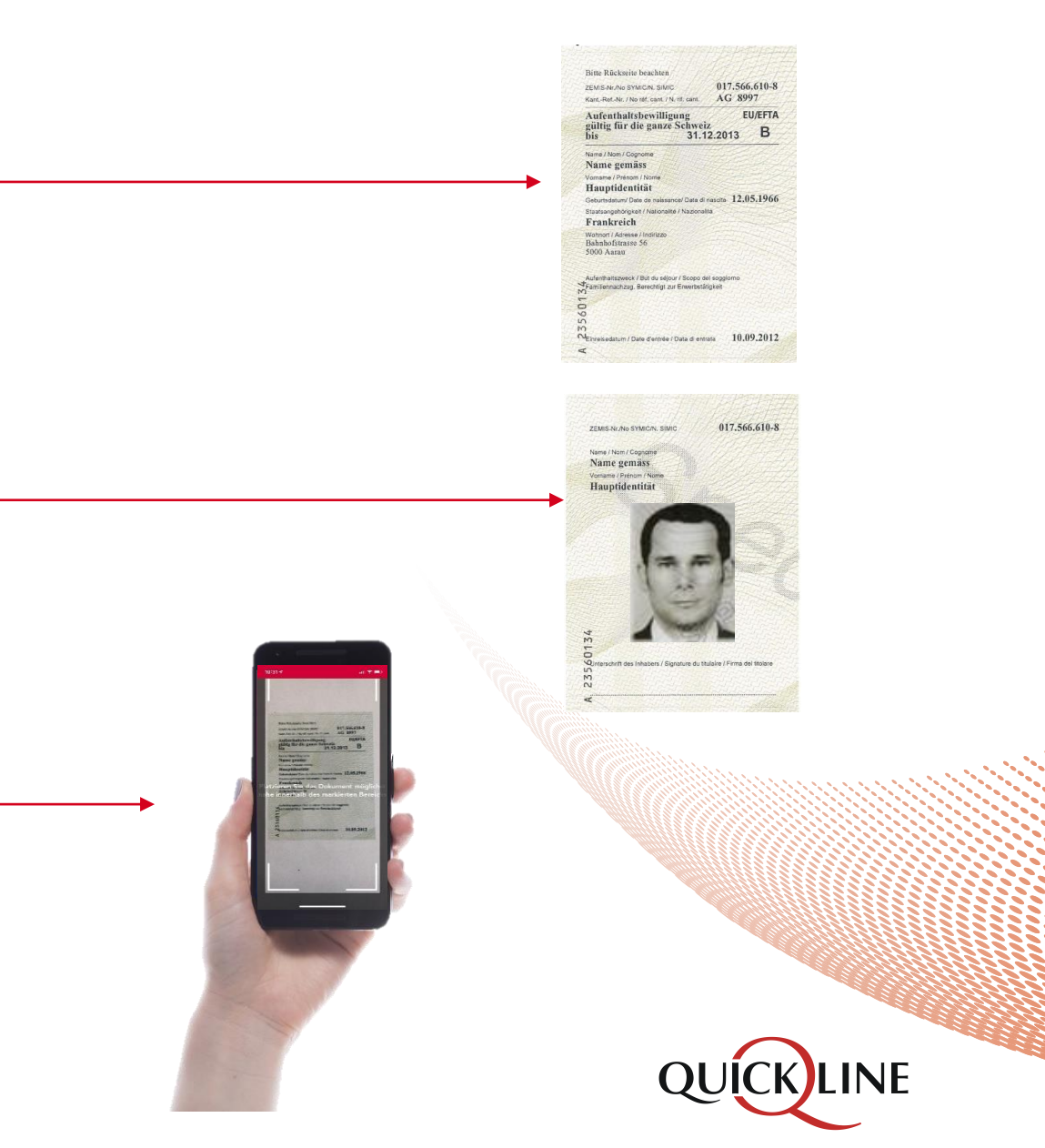

### Scannvorgang Ausländer

### Ausländerausweis Papier (Schritt 2)

Nach erfolgreichem Scannen des Ausländerausweises in Papierform muss im zweiten Schritt noch der Reisepass oder die Europäische ID des entsprechenden Kunden gescannt werden. Die ID ist nur für EU-Bürger zugelassen.

Der Scannvorgang für den **Reisepass** entspricht dem Scannvorgang für den Schweizer Pass.

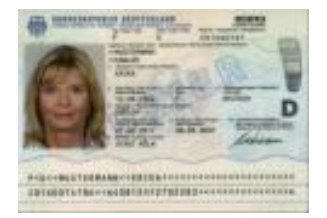

Der Scannvorgang für die **Europäische ID** entspricht dem Scannvorgang für die Schweizer Identitätskarte.

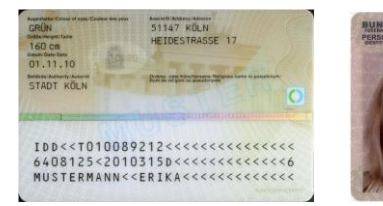

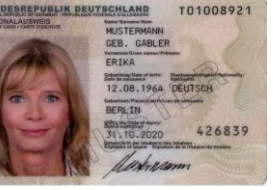

| 🖗 🛓 🖬 🕔   | * 🗙 🖓 LTEPLITE2 🛜 2 📶 🗐 259 | 6 🗖 10:39 |
|-----------|-----------------------------|-----------|
| <         | ID Shop                     | ≡         |
| Ihre Tran | saktionsnummer: 33642       | 9082      |

#### Ausweis scannen

Wir benötigen zusätzlich Ihren Reisepass oder Ihre Identitätskarte (ID nur für EU-Bürger möglich).

#### Hinweis:

- Je nach Ausweistyp müssen Sie mehrere Seiten scannen.
- Legen Sie das Dokument auf einen festen und einfarbigen Hintergrund. Achten Sie auf eine gute Beleuchtung des Dokuments.

Scanvorgang starten

Weitergehende Informationen und Hinweise finden Sie unter Hilfe

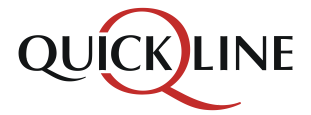

## Daten überprüfen

#### Der Scanvorgang war erfolgreich

Auf dieser Seite können die gescannten Daten überprüft werden.

#### Daten übermitteln

Sind die gescannten Daten korrekt, können die Daten übermittelt werden. Die Auswahlmöglichkeit «Nein die Daten sind nicht korrekt…» ist für die Shop Version der ID Checker App nicht relevant. Diese Variante ist nur für die Endkunden Version der ID Checker App relevant.

Sind die Daten nicht korrekt, kann der Ausweis erneut gescannt werden.

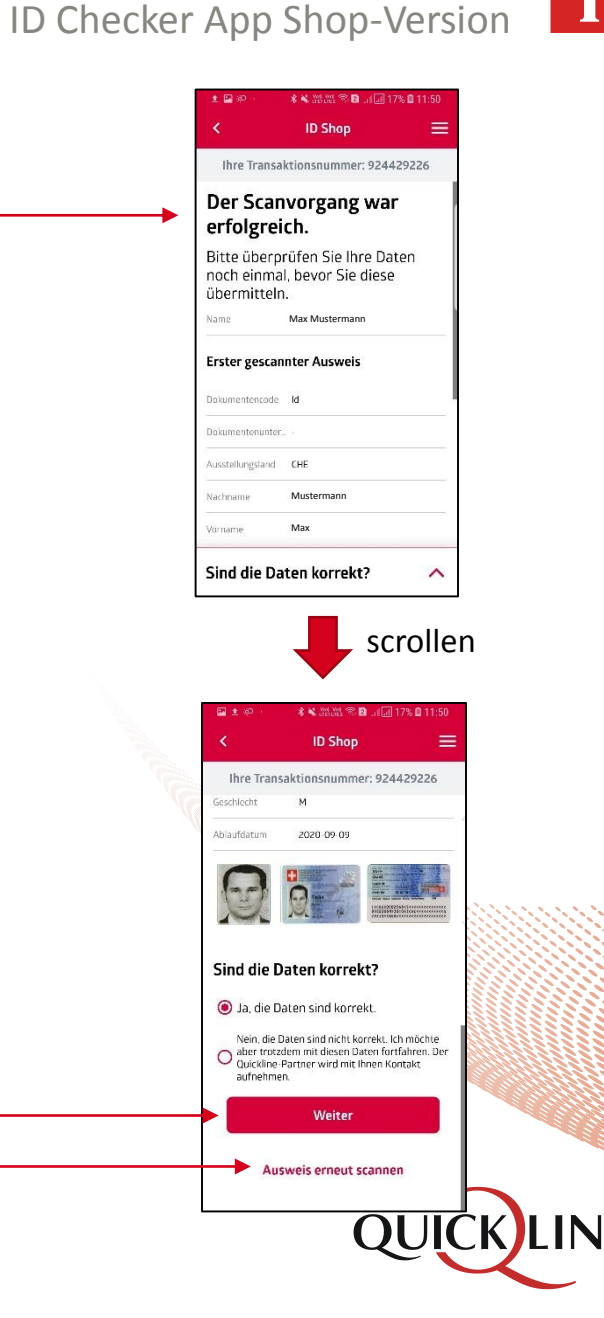

Mobile

i

### Vorgang abgeschlossen

#### Daten übermittelt

Abschliessend gelangt der Benutzer auf die Bestätigungsseite. Über «Beenden» gelangt der User wieder auf den Startscreen der App und kann die nächste Bestellung bearbeiten.

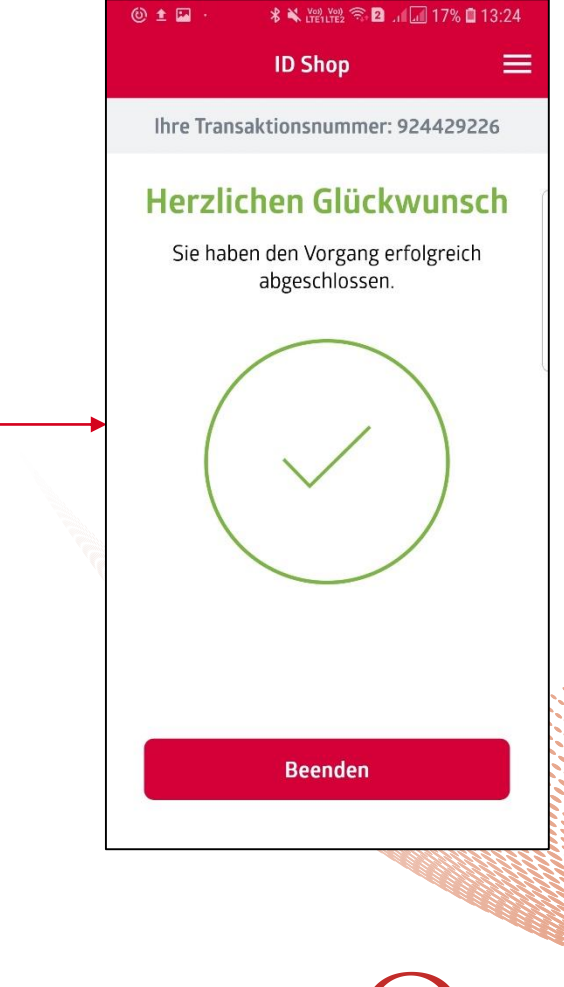

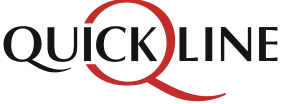